1.データ変換について

※変換されるデータは 2019/10/1 以前のデータは、すべて、8%で計算される明細になります。2019/10/01 以降 にデータがあった場合は 10%になります。ただし、消費税行はそのままで、訂正が必要な場合は、修正登録した 時に再計算されます。

## 2. 環境設定

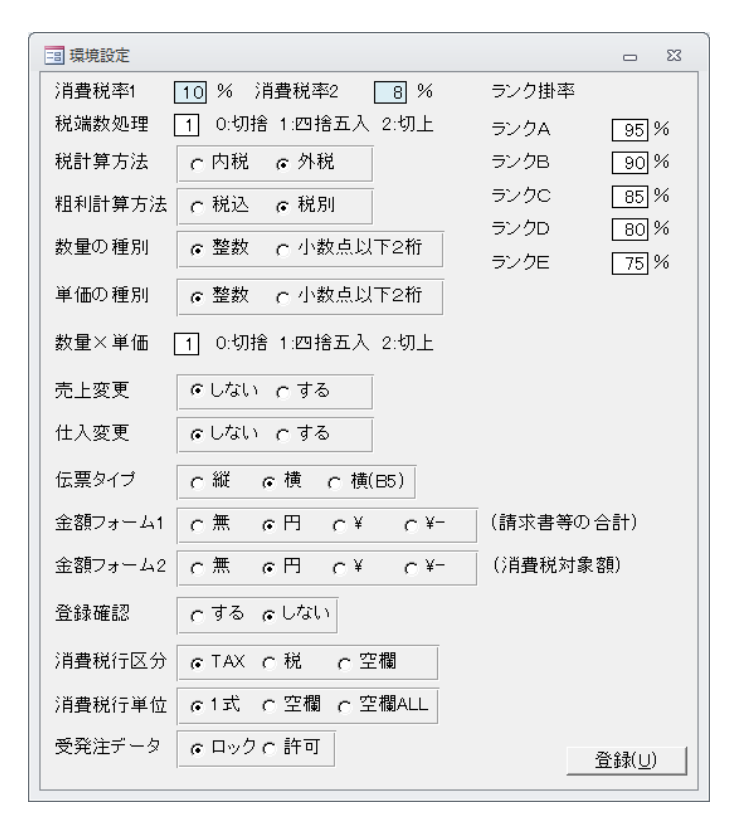

①消費税率は固定になります。次の税制改革があった場合はバージョンアップによる対応となります。
 (今回の事例の様にどのように改正されるのか不明で、現時点で税率だけを対応しても無駄になる可能性がある為)

②19/10/1以前の日付は8%で計算されます。消費税率2は軽減税率対応商品です。

③消費税明細行は対象額のフォーマットは金額フ ォーム2で設定します。

## 3. 商品マスタについて

|   | 商品マスタ修正                               |                   |    |              | 23 |   |  |  |
|---|---------------------------------------|-------------------|----|--------------|----|---|--|--|
| ▶ | コード                                   | 2000010 コード参照 ▼   |    |              |    |   |  |  |
|   | 品名/型番                                 | 送料 マルフヂ分          |    |              |    |   |  |  |
|   | 単位                                    | ケース 🗸             |    |              |    | 1 |  |  |
|   | 標準単価                                  | 0.00              |    |              |    | 1 |  |  |
|   | 仕入単価                                  | 650.00            |    |              |    |   |  |  |
|   | 原価                                    | 650.00            |    |              |    |   |  |  |
|   | 開始在庫数                                 | 0                 |    |              |    |   |  |  |
|   | <i>り</i> ゙ルーフ゜コート゛                    | 00 💌              |    |              |    |   |  |  |
|   | JAN⊐−⊦                                |                   |    |              |    | Ę |  |  |
|   | 仕入先コード                                | 1040 ▼マルフジ商会 (外税) |    |              |    |   |  |  |
|   | 得意先コード                                |                   |    |              |    |   |  |  |
|   | 売上税区分                                 | 「10% 「8% 「無       |    |              |    |   |  |  |
|   | 仕入税区分                                 | で10% C8% C無       |    |              |    |   |  |  |
|   | 備考欄                                   |                   |    |              |    | F |  |  |
|   |                                       |                   |    |              |    |   |  |  |
|   | 削除( <u>D</u> )                        |                   | 25 | ≩録( <u>∟</u> | 0  | ľ |  |  |
| V | レコード: № < 1 / 5187 → № № 家 フィルターなし 検索 |                   |    |              |    |   |  |  |

データ変換は商品はす べて、売上/仕入税区分 は 10%になっています。 必要に応じて、8%、無を 設定してください。(無は 非課税、免税等です)

軽減税率対応商品は 商品名にマーク等を記載 して区別してください。

## 4. 仕入、売上入力について

① シボタン (左クリック)

カーソルのある行の税区分を個別に変更します。クリックするごと10%→8%→無→10%のように変わります。

| ▶ 井上 次郎                                                                                                    |   |    |    |     |       |   | <u> 複写(I</u> ) | 入金登録( <u>I</u> ) |
|----------------------------------------------------------------------------------------------------|---|----|----|-----|-------|---|----------------|------------------|
| 品名/型番                                                                                                    |   | 数量 | 単位 | 単価  | 金額    | 摘 | 要              | )                |
| <ul> <li>Fold</li> <li>Fold</li>     &lt;</ul> | • | 10 | 個  | 100 | 1,000 |   |                | ▼ 8              |
| びびんごラーメン※                                                                                                    | • | 24 | 個  | 80  | 1,920 |   |                | ▼ 8              |
| らくだよノート                                                                                                    | • | 10 | ŧ  | 200 | 2,000 |   |                | <b>v</b> 10      |
| 🚽 🚽 らくだよ 消しゴム                                                                                                    | • | 20 | 個  | 80  | 1,600 |   |                | <b>v</b> 10      |
| ▼ ▼ 消費税(8%) 対象金額 2,920円                                                                                                    | • | 1  | ħ  | 234 | 234   |   |                | ļ                |
| ▼ ▼ 消費税(10%) 対象金額 3,600円                                                                                                    | • | 1  | ħ  | 360 | 360   |   |                | •                |
| <b>•</b>                                                                                                    | • | 0  |    | 0   | 0     |   |                | •                |

これは、普通の入力で、商品を選択後、商品マスタに登録した設定が、右端に表示されます。(無の時は非表示)

② [消費税]ボタン ※仕入先の計算区分が外税のときのみ

消費税を計算します。

消費税の明細は、区分:TAX、コード:zzzzx、品名型番:消費税、単位:式、数量:1 で固定です。

(軽減対象はコード:zzzz8)

商品の仕入と同じ形式で、金額は計算されて登録されます。

[登録]ボタンで登録した時も同様に計算されます。

③ 19/9/30 までは商品マスタの設定に関係なく、8%で設定されます。(消費税ボタンで変更可)

※上記の消費税の明細行は外税の時の場合です。

## <u>5. その他</u>

軽減税率対象品目や登録番号等は使用者情報で登録します。

| =3 使用者情報                       |                                   |           |                                          |  |  |  |  |
|--------------------------------|-----------------------------------|-----------|------------------------------------------|--|--|--|--|
| 会社名                            | 株式会社らくだよ                          |           |                                          |  |  |  |  |
| 住所1                            | 東京都千代田区丸の外1-1-1                   |           |                                          |  |  |  |  |
| 住所2                            |                                   |           |                                          |  |  |  |  |
| 代表者名                           | 代表取締役 らくして太郎                      |           |                                          |  |  |  |  |
| 電話番号                           | 03-1234-5678 FA×番号 03-1234        | -8765     |                                          |  |  |  |  |
| E-MAIL                         | raku@rakuraku.co.jp               |           |                                          |  |  |  |  |
| 締め日                            | 99                                |           |                                          |  |  |  |  |
| 振込口座1                          |                                   | らくだよ銀行 丸( | の外支店 普通:01234567 名義 株式会社らくだよ             |  |  |  |  |
| 振込口座2                          |                                   |           |                                          |  |  |  |  |
| オ版イメージ                         |                                   |           |                                          |  |  |  |  |
| 1行日本2小小                        | 13                                | 請求書メモ     |                                          |  |  |  |  |
| 1行日縦位置                         |                                   |           | 登録番号、T1234567890123                      |  |  |  |  |
| 1行日                            |                                   |           | ※日は軽減税率(8%)適用商品                          |  |  |  |  |
|                                | らくだよ株式会社                          | 納品書メモ     |                                          |  |  |  |  |
| 2行目                            | 〒 0123-4567                       |           |                                          |  |  |  |  |
| 3行目                            | 東京都千代田区丸の外1-1-1                   |           |                                          |  |  |  |  |
| 4行日                            | IEL U3-1234-5678 FAX U3-1234-8765 | 請求書x王     |                                          |  |  |  |  |
| 6行日                            | Lmail.lakuelakulaku.co.jp         | (締日用)     | 登録報号 T1224567000122                      |  |  |  |  |
| 印鑑イメージ                         |                                   |           | 2007年7月11234307050123<br>※印は軽滅税率(8%)適用商品 |  |  |  |  |
| 印鑑の使用                          | でしない にする                          |           |                                          |  |  |  |  |
| ファイル                           | ファイル O:¥rkwork7¥角印サンブル.jpg 参照     |           |                                          |  |  |  |  |
| 印鑑縦位置 2 横位置 40 大きさ 18 (1/10mm) |                                   |           |                                          |  |  |  |  |
| イメージ( <u>R</u> )               |                                   |           | 登録( <u>U</u> )                           |  |  |  |  |

各種メモ、振込口座2等を御 利用下さい。